## Verarbeitung von SEPA-XML-Dateien aus PC-VAB im OnlineBanking

Der Beitragseinzug erfolgt über den Menüpunkt Finanzen->Datenträgeraustausch->Euro-Zahlungen (SEPA) über Datenträger (Wechseldatenträger).

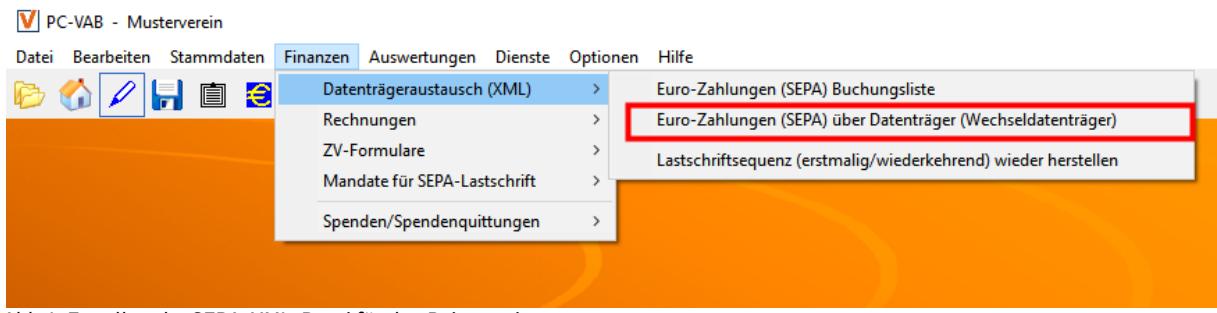

Abb 1: Erstellen der SEPA-XML-Datei für den Beitragseinzug

## Bestätigen Sie die nachfolgenden Fenster mit OK:

| Bankverbindungen                                                                              | $\times$ |
|-----------------------------------------------------------------------------------------------|----------|
| Auswahl der Bankverbindung                                                                    |          |
| Bitte geben Sie die Bankverbindung (IBAN) an, für die die<br>Auswertung erstellt werden soll. |          |
| VR Bank Mittlere Oberpfal; GENODEF1SWD_DE                                                     | Ŀ        |
| Diese Bankverbindung (IBAN) gilt für alle Mitglieder                                          | ?        |
| ✓ OK X Abbrechen ? Hilfe                                                                      |          |

Abb 2: Auswahl des Bankkontos für den Beitragseinzug

| Sortieren                       | X                                                                    |
|---------------------------------|----------------------------------------------------------------------|
| Bitte legen S<br>Sortierfolge ( | ie eine, bis zu dreifach gestaffelte<br>steigend oder fallend) fest. |
| Sortierfolge und                | Sortierrichtung                                                      |
| 1. Sortierfolge                 | Name 💌 Steigend 💌                                                    |
| 2. Sortierfolge                 | Vorname 💌 Steigend 💌                                                 |
| 3. Sortierfolge                 | Mitglieds-Nummer 💌 Steigend 💌                                        |
|                                 |                                                                      |
| ✓                               | OK X Abbrechen ? Hilfe                                               |

Abb 3: Festlegung der Sortierreihenfolge des Ausdrucks

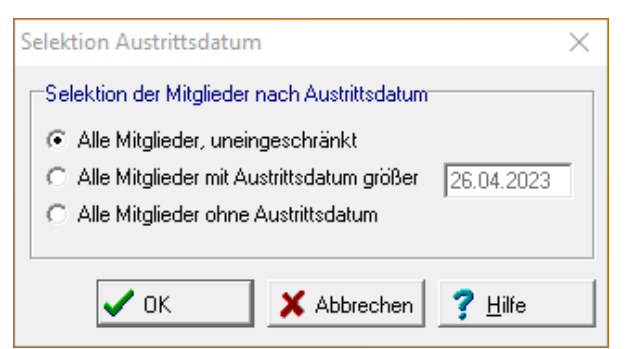

Abb 4: Auswahl, ob der Einzug für alle Mitglieder erfolgen soll

| elektionen           |                      |                   |                |                                                           | ×               |
|----------------------|----------------------|-------------------|----------------|-----------------------------------------------------------|-----------------|
| Feld-Selektionen 🛛 🗤 | /eitere Mitgliederda | ten   Ehrungen ur | id Funktionäre | Listen-Selektion                                          |                 |
| Selektion von/bis    |                      |                   |                | Selektion von/bis                                         | 🗸 ок            |
| Mitglieds-Nummer     |                      | 9999999999        | Und 🔻          | Hausbank 🕐 Alle Bankverbindungen des Verein 💌 Und 💌       |                 |
| Nachname (10 Z.)     |                      | вввввввв          | Und 💌          | Geschl-Kennz. männlich 💌 unbekannt 💌 Und 💌                | Abbiechen       |
| Vorname (10 Z.)      |                      | вввввввв          | Und 💌          | Rechnungs-Kz. XML-Einzug 💌 keine Faktura 💌 Und 💌          | 😅 Laden         |
| Zusatzbez. (10 Z.)   |                      | 8666666666        | Und 💌          | Terminschlüssel jährlich 💌 monatlich 💌 Und 💌              | 📕 Speichern     |
| Beruf (10 Zeichen)   |                      | 8666666666        | Und 💌          | Anredeschl. keine Anrede 💌 Familie 💌 Und 💌                | <b>T T T T</b>  |
| Land/Postleitzahl    |                      | вв 99999          | Und 💌          | Sparte 00 Keine Spar 💌 99 Pseudospa 💌 Und 💌               | Z Zahler        |
| Wohnort (10 Z.)      |                      | 8888888888        | Und 💌          | Beitragsklasse 1 Erwachsene 💌 9 Beitragsfrei 💌 Und 💌      | 合 Export        |
| Geburtsdatum         | 01.01.1880           | 26.04.2023        | Und 💌          | Status Verein kein Status 💌 passiv 💌 Und 💌                | 🍮 Import        |
| Eintrittsdatum       | 01.01.1880           | 26.04.2023        | Und 💌          | Mahnkennz. keine Mahnun 💌 3. Mahnstufe 💌 Und 💌            | 🥐 <u>H</u> ilfe |
| Sonderdatum          | 01.01.1880           | 31.12.2025        | Und 💌          | 🔽 Das Kennzeichen Ehrenmitglied ist gesetzt 🛛 Und 💌       |                 |
| Austrittsdatum       | 01.01.1880           | 26.04.2023        | Und 💌          | 🔲 Das Kennzeichen Ehrenmitglied ist nicht gesetzt 🛛 Und 💌 |                 |
| Letzte Bearbeitung   | 01.01.1880           | 26.04.2023        | Und 💌          | Zusätzliche Infodaten sind vorhanden                      |                 |
| Mehrzweck-Kz. 1      |                      | 8888888888        | Und 💌          | 🕞 Es ist eine gültige E-Mail-Adresse vorhanden 🛛 🖳 🚽      |                 |
| Mehrzweck-Kz. 2      |                      | 8888888888        | Und 💌          | Es ist keine gültige E-MailAdresse vorhanden              |                 |
| Zahlungspfl. Mitgl.  |                      | 9999999999        | Und 💌          | Es ist eine FAX-Nummer (Telefax priv.) vorhanden          |                 |
| BIC                  |                      | 7///////          | Und 💌          | 🔲 Es ist keine FAX-Nummer (Telefax priv.) vorhanden 🛛 🔲 🖃 |                 |
| Lastschr. Sequenz    | wiederkehr. 💌        | letztmalig 💌      | Und 💌          | Individueller Verwendungszweck ist vorhanden     Und      |                 |
|                      |                      |                   |                | 🗖 Das Kennzeichen individueller Zweck ist gesetzt 🛛 Und 💌 |                 |
|                      |                      |                   |                | Das Kennzeichen individ. Zweck ist nicht gesetzt          |                 |
|                      |                      |                   |                |                                                           |                 |

Abb 5:Auswahl weiterer Selektionskriterien

| Terminschlüssel/Abrechnungsperiode                                                                                                    | $\times$                               |
|----------------------------------------------------------------------------------------------------|----------------------------------------|
| Beitragsjahr und Wirtschaftsperiode         Jahr für die Beitragsberechnung         2023       ▼         01.01.2023 bis 31.12.2023    Periode(n) der Beitragsberechnung          ✓       1 - jährliche Berechnung         ✓       2 - halbjährlicher Berechnung         ✓       4 - vierteljährlicher Berechnung         ✓       12 - monatliche Berechnung | ✓ OK<br>X Abbrechen<br>? <u>H</u> ilfe |
| Periodische Berechnung bei          Normalen Sparten         Pseudosparte <u>99</u> Beitrag von/Bis, Aussetzten und Ermäßigung (anteilig) auch anwenden auf         Pseudosparte 99         Rechensparten                                                                                                    |                                        |

Abb 6: Auswahl des Terminschlüssels

| Druckeinrichtung | ×             |
|------------------|---------------|
| Drucker          |               |
| Name:            | Eigenschaften |
| Status: Bereit   |               |
| Тур:             |               |
| Standort:        |               |
| Kommentar:       |               |
| Papier           | Ausrichtung   |
| Größe: A4 💌      | Hochformat    |
| Quelle: Fach 3   |               |
| Netzwerk         | OK Abbrechen  |

Abb 7: Auswahl des Druckers

Wählen Sie als Speicherort der SEPA-XML-Datei am besten den vorgeschlagenen Pfad oder ein ihnen bekanntes Verzeichnis aus, welches Sie später für den Upload wieder benötigen.

| die SEPA XMI -Ausgabe aus |   | 🗸 ОК            |
|---------------------------|---|-----------------|
|                           |   | X Abbrechen     |
| Laufwerke und Pfade       |   |                 |
| 🖃 퉬 PC-VAB                | • | 🗮 Neu           |
| 🌗 AppData                 |   | 🧟 1106-         |
| 퉬 BackGround              |   | <u>• H</u> iire |
| BackUp                    |   |                 |
| Bibliothek                |   |                 |
| Daten                     | = |                 |
| DTA                       |   |                 |
| Mails                     |   |                 |
|                           |   |                 |
| OnlCopy                   |   |                 |
| OnlCopy OnlLoad           |   |                 |
| OnlCopy OnlLoad Save      |   |                 |
| OnlCopy OnlLoad Save Temp | - |                 |
| 🎍 Mails                   |   |                 |

Abb 8: Auswahl des Speicherorts für die SEPA-XML-Datei.

Geben Sie das Datum der Ausführung der SEPA-Lastschriften an.

Wichtig: PC-VAB schlägt automatisch das nächstmögliche Ausführungsdatum zuzüglich 1 Tag Puffer vor. Sie können dieses natürlich auch entsprechend dem gewünschten Ausführungsdatum anpassen. Es darf aber maximal 45 Tage in der Zukunft liegen, da sonst die Verarbeitung in eBanking business nicht möglich ist. Dieses Abbuchungsdatum muss den Mitgliedern vorab mitgeteilt werden (Pre-Notification).

| Ausführungsdatum                                                                           | $\times$ |
|--------------------------------------------------------------------------------------------|----------|
| Bitte geben Sie das Datum an, an dem die<br>Zahlungen ausgeführt werden sollen. 03.05.2023 |          |
| ✓ OK                                                                                       |          |

Abb 9: Angabe des Ausführungsdatums

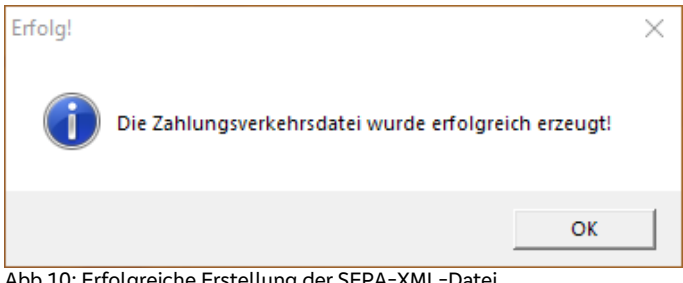

Abb 10: Erfolgreiche Erstellung der SEPA-XML-Datei

Anschließend erhalten Sie den Ausdruck der Mitgliedsbeiträge sowie einen Begleitzettel für Ihre Unterlagen.

Starten Sie nun unser Onlinebanking, indem Sie unsere Internetseite <u>www.vr-mio.de</u> aufrufen und dort auf Login -> Anmeldung OnlineBanking klicken.

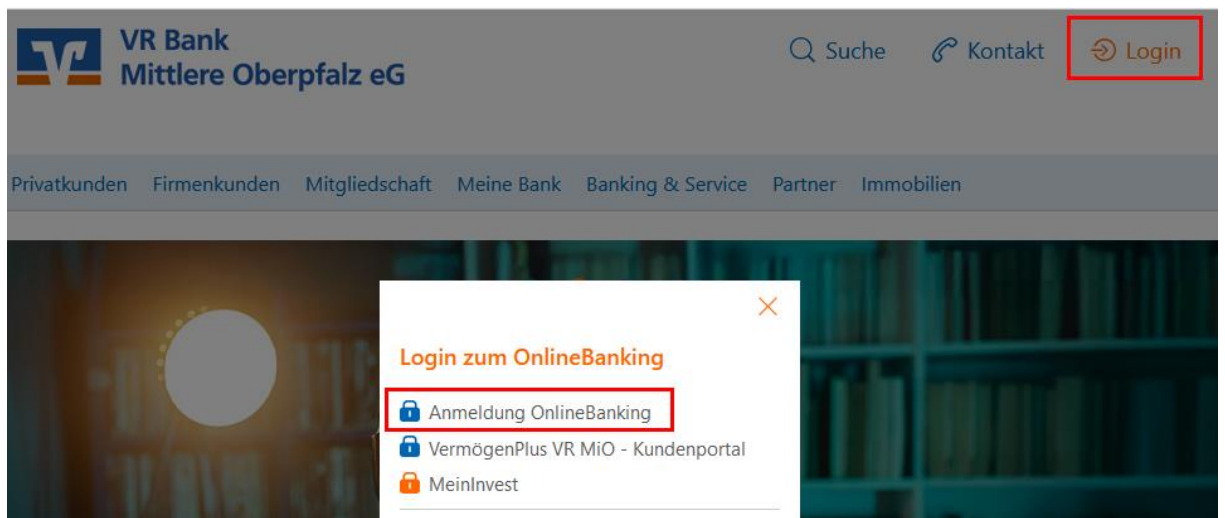

Abb 11: Aufruf von OnlineBanking

Melden Sie sich mit Ihrem VR-Netkey und Ihrer PIN an.

Klicken Sie hier nun den Menüpunkt Aufträge und anschließend Dateiverarbeitung an.

| Privatkunden     | Banking & Verträge      | e Service & Meh |
|------------------|-------------------------|-----------------|
|                  | Bank<br>ttlere Oberpfal | z eG            |
| Start Überw      | eisung Lastschrift      | t Aufträge V    |
|                  |                         |                 |
| 기 Dauerauf       | träge                   | Aufträge        |
| L Dauerlast      | tschriften              | Dau             |
| Terminier<br>gen | te Überweisun-          |                 |
| Terminier        | te Lastschriften        |                 |
| 🕢 Sammelül       | berweisungen            |                 |
| 📝 Sammella       | astschriften            | Suche           |
| Dateivera        | arbeitung               |                 |
| Auftragsf        | reigabe                 | E               |

Abb 12: Auswahl der SEPA-Dateiübertragung

Klicken Sie rechts auf SEPA-Datei hochladen.

| Priva       | tkunden            | Banking & Verträ      | ige Serv  | vice & Mehrwerte                |                               |                                        |                |                |                  | Postfach        | (? |
|-------------|--------------------|-----------------------|-----------|---------------------------------|-------------------------------|----------------------------------------|----------------|----------------|------------------|-----------------|----|
| ٦           |                    | 3ank<br>tlere Oberpfa | alz eG    |                                 |                               |                                        |                |                |                  |                 |    |
| Start       | Überwei            | isung Lastschr        | ift Auftr | räge Vorlagen                   | Darlehen                      | Handel & Depot                         | UnionDepot     | Börse & Märkte |                  |                 |    |
|             |                    |                       |           |                                 |                               |                                        |                |                |                  |                 |    |
| 키           | Daueraufträ        | äge                   |           |                                 |                               |                                        |                |                |                  |                 |    |
| Ľ           | Dauerlastso        | chriften              |           |                                 |                               |                                        |                |                |                  |                 |    |
| 7           | Terminierte<br>gen | Überweisun-           |           | Dateiei                         | n                             |                                        |                |                |                  | 💭 Aktualisieren |    |
| £2          | Terminierte        | Lastschriften         |           |                                 |                               |                                        |                |                | 772777777        |                 |    |
| <i>7</i> 71 | Sammelübe          | erweisungen           |           | Bitte ziehen S<br>auf den Butto | ie eine SEPA-<br>n "SEPA-Date | Datei in das Feld od<br>ei hochladen". | er klicken Sie |                | + SEPA-Datei hoo | hladen          |    |
| 囫           | Sammellast         | tschriften            |           |                                 |                               |                                        |                |                |                  |                 |    |
| ß           | Dateiverart        | beitung               |           | Alle (0) Überweis               | sungen (0)                    | Lastschriften (0)                      |                |                |                  |                 | _  |

Abb 13: Anklicken von SEPA-Datei hochladen

Es öffnet sich ein Fenster zur Auswahl der SEPA-Datei für den Upload.

Hinweis: Je nach verwendeter Betriebssystemversion kann die folgende Maske unterschiedlich aussehen.

Wählen Sie hier den vorher ausgewählten Pfad, auf dem die SEPA-XML-Datei vom PC-VAB-Programm gespeichert wurde (z. B. C:\PC-VAB\DTA) aus , klicken die DTAUS0.xml-Datei bzw. SEPA.xml-Datei an und bestätigen Sie mit Öffnen.

| 🕘 Datei hochladen                                                                                         |                                    |                      | ×            |
|----------------------------------------------------------------------------------------------------|------------------------------------|----------------------|--------------|
| $\leftarrow$ $\rightarrow$ $\checkmark$ $\uparrow$ $\square$ $\rightarrow$ Dieser PC $\rightarrow$ Lokale | er Datenträger (C:) → PC-VAB → DTA | マ Ö "DTA" durchsuch  | en 🔎         |
| Organisieren 🔻 Neuer Ordner                                                                               |                                    |                      |              |
| Dieser PC                                                                                                 | ^ Name                             | Änderungsdatum       | Тур          |
| 📰 Bilder                                                                                                  | 🗋 SEPA.xml                         | 27.10.2016 11:16     | XML-Dokument |
| E Desktop                                                                                                 |                                    |                      |              |
| 🖆 Dokumente                                                                                               |                                    |                      |              |
| 🖶 Downloads                                                                                               |                                    |                      |              |
| 👌 Musik                                                                                                   |                                    |                      |              |
| Videos                                                                                                    |                                    |                      |              |
| 🏪 Lokaler Datenträger (C:)                                                                                |                                    |                      |              |
| Benutzer                                                                                                  |                                    |                      |              |
| Drivers                                                                                                   |                                    |                      |              |
| Hotfix                                                                                                    |                                    |                      |              |
| inetpub                                                                                                   |                                    |                      |              |
| 📙 Intel                                                                                                   |                                    |                      |              |
| MSOCache                                                                                                  |                                    |                      |              |
| PC-VAB                                                                                                    |                                    |                      |              |
| 🔒 AppData                                                                                                 |                                    |                      |              |
| BackGround                                                                                                |                                    |                      |              |
| BackUp                                                                                                    |                                    |                      |              |
| Bibliothek                                                                                                |                                    |                      |              |
| 🔒 Daten                                                                                                   |                                    |                      |              |
| DTA                                                                                                    |                                    |                      |              |
| iviaiis                                                                                                   | <ul><li>✓ &lt;</li></ul>           |                      | >            |
| Dateiname:                                                                                                |                                    | ✓ Alle Dateien (*.*) | ~            |
|                                                                                                    |                                    | Öffnen               | Abbrechen    |

Abb 14: Auswahl der SEPA-XML-Datei

Klicken Sie über dem Punkt SEPA-Datei hochladen auf den Menüpunkt Aktualisieren.

Klicken Sie in der Übersicht bei dem hochgeladenen Auftrag auf die 3 Punkte rechts und klicken Sie anschließend auf Beauftragen.

| •                                       | Detains                                                                                                    |                                            |
|-----------------------------------------|----------------------------------------------------------------------------------------------------|--------------------------------------------|
| reigabe                                 | Dateien                                                                                                    | Aktualisieren                              |
| rbeitung                                | Bitte ziehen Sie eine SEPA-Datei in das Feld oder klicken Sie auf den Button "SEPA-Datei hochladen".                                                                                                    | + SEPA-Datei hochladen                     |
| iberweisunge                            |                                                                                                    |                                            |
| astschriften                            | Suche nach Bezeichnung, IBAN, Betrag, Q                                                                                                    |                                            |
|                                         |                                                                                                    |                                            |
| fträge                                  | Alle (1) Überweisungen (0) Lastschröffen (1)                                                                                                    |                                            |
| fträge<br>tschriften                    | Alle (1) Überweisungen (0) Lastschriften (1)                                                                                                    |                                            |
| räge<br>schriften<br>e                  | Alle (1) Überweisungen (0) Lastschriften (1)<br>Status: Alle †↓                                                                                                    | Sortiert nach: Fälligkeit/Ausführung ↓↑ 〒↓ |
| räge<br>schriften<br>:e<br>ungen<br>:e  | Alle (1) Überweisungen (0) Lastschriften (1) Status: Alle 14 PC-VAB-Msg26042023-1148                                                                                                    | Sortiert nach: Fälligkeit/Ausführung ↓↑ _↓ |
| träge<br>schriften<br>te<br>ungen<br>te | Alle (1) Überweisungen (0) Lastschriften (1)<br>Status: Alle (1)<br>PC-VAB-Msg26042023-1148<br>1 Posten<br>D Anzeigen<br>1 00<br>Anzeigen                                                                                                    | Sortiert nach: Fälligkeit/Ausführung ↓↑ _↓ |
| träge<br>schriften<br>te<br>ungen<br>te | Alle (1)       Überweisungen (0)       Lastschriften (1)         Status: Alle       1         PC-VAB-Msg26042023-1148       ::         1 Posten       ::         0:       7506 9171         10:       7506 9171         10:       7506 9171         10:       7506 9171         10:       7506 9171         10:       7506 9171 | Sortiert nach: Fälligkeit/Ausführung ↓↑ Ţ↓ |

Abb 15: Beauftragen der SEPA-XML-Datei

Nun wird die SEPA-Datei geprüft.

Prüfen Sie nun anhand Ihres Begleitzettels, den das PC-VAB-Programm Ihnen ausgedruckt hat den Auftrag und geben Sie je nach TAN-Verfahren die geforderte TAN-Nummer ein und klicken Sie anschließend auf **Senden** oder geben Sie den Auftrag in der SecureGo Plus App frei.

| Auftraggeber                                                 | Sicherheitsabfrage <ul> <li>Bitte unbedingt Auftragsdaten abgleichen</li> </ul>                                                                                                    |
|--------------------------------------------------------------|----------------------------------------------------------------------------------------------------|
| Datei-ID<br>PC-VAB-PmInf26042023-1148-1                      | Sicherheitsverfahren SecureGo plus                                                                                                    |
| Details<br>Ausführung: 03.05.2023<br>Ausführung wiederholend | <ol> <li>Bestätigen mit SecureGo plus</li> <li>Öffnen Sie die App SecureGo plus auf Ihrem Mobile Device.</li> <li>Prüfen Sie die Auftragsdaten.</li> <li>Bestätigen Sie den Auftrag, wenn die Auftragsdaten korrekt<br/>sind. Andernfalls lehnen Sie den Auftrag ab.</li> </ol> |
| Abbrechen                                                    | Senden →                                                                                                    |

Abb 16: Freigabe der SEPA-XML-Datei mit z. B. SecureGo Plus

Er erscheint die Meldung, dass die SEPA-Datei erfolgreich entgegengenommen wurde. Auf Wunsch können Sie sich nochmals einen Beleg mit den Einzelposten speichern. Dieser enthält aber im Grunde genommen nur nochmals die identischen Daten, wie der Ausdruck aus PC-VAB, der vorher schon erstellt wurde und ist somit eigentlich nicht mehr nötig.

| Überweisungsdaten<br>Auftraggeber                                        | Auftragsbestätigung<br>PDF speichern / drucken            |
|--------------------------------------------------------------------------|-----------------------------------------------------------|
| Datei-ID<br>PC-VAB-Msg260420                                             | Beleg speichern ×                                         |
| Details                                                                  | Soll der Beleg die Details zu den Einzelposten enthalten? |
| Ausführung: <b>03.05.20</b><br>Ausführung wiederho<br>Freigabehistorie 🗸 | Abbrechen Beleg speichern                                 |

Abb 17: SEPA-Datei erfolgreich beauftragt.

Klicken Sie dann auf **Dateiverarbeitung** um zur Übersicht der SEPA-Dateien zu gelangen. Hier muß der Status der SEPA-Datei **Wartet (Weiterleitung)** lauten. Sollte die Datei gesplittet worden sein (z. B. durch Kontonummernänderungen bei Mitgliedern oder bei Neumitgliedern), so müssen Sie ggfs. den 2. Teil der Aufträge zusätzlich noch über die 3 Punkte und **Beauftragen** freigeben.

| Jatelen                                                                                              | Aktualisieren                                  |
|----------------------------------------------------------------------------------------------------|------------------------------------------------|
| Bitte ziehen Sie eine SEPA-Datei in das Feld oder klicken Sie auf den Button "SEPA-Datei hochladen". | + SEPA-Datei hochtaden                         |
| Suche nach Bezeichnung, IBAN, Betrag, Q                                                              |                                                |
| Ule (1)         Überweisungen (0)         Lastschriften (1)                                          |                                                |
| Status: Alle                                                                                         | t↓↓ Sortiert nach: Fälligkeit/Ausführung ↓↑ –↓ |
|                                                                                                    |                                                |
| PC-VAB-Msg26042023-1148                                                                              |                                                |
| PC-VAB-Msg26042023-1148                                                                              |                                                |
| PC-VAB-Msg26042023-1148                                                                              |                                                |

Abb. 18: Status der SEPA-Datei nach Freigabe.

Am angegebenen Fälligkeitstag werden nun die Lastschriften gebucht.

Seite 8 von 8